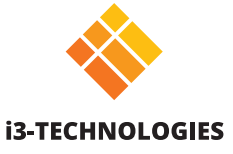

# **i3TOUCH PXr** Guide de démarrage rapide

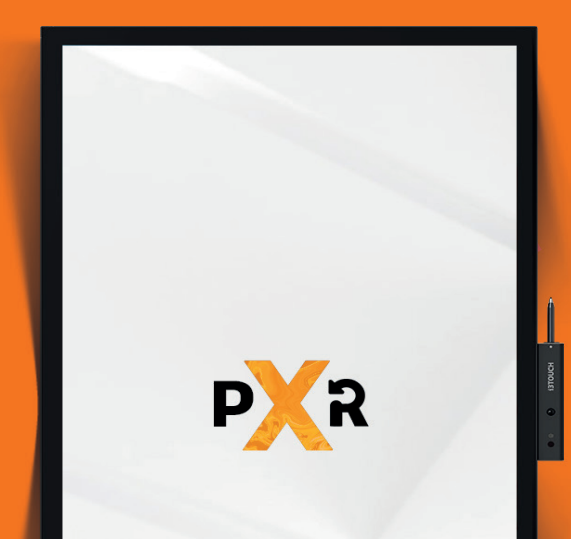

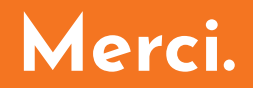

Appréciez votre nouvel écran tactile interactif i3TOUCH.

## Qu'y a-t-il dans cette boîte ?

Chez i3-Technologies, nous sommes soucieux de l'impact environnemental de nos produits, et invitons nos clients à nous soutenir dans cette démarche en recyclant correctement leurs emballages. Veuillez également vérifier que tous les composants soient bien présents dans la boîte et correctement emballés :

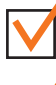

1 x cordon d'alimentation EU/UK/USA (2 mètres)

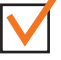

1 x stylet actif

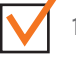

1 x câble HDMI 2.0 (3 mètres)

1 x câble audio (3 mètres)

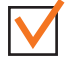

1 x télécommande

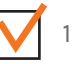

x support mural

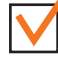

1 x câble USB-C (3 mètres)

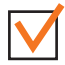

1 x câble USB (5 mètres)

# Un composant est absent ou a été endommagé ?

Nous sommes sincèrement désolés et vous invitons à contacter notre service client à l'adresse **service@i3-technologies.com** ou votre distributeur local.

### Il est temps de configurer votre écran.

Utilisez vos applications préférées au cours de vos réunions.

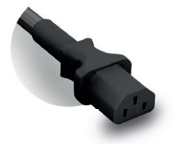

Branchez le câble d'alimentation à la prise de courant située sur le côté de l'écran, près de la pointe du stylo.

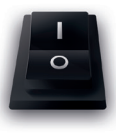

Une fois que le câble d'alimentation est branché, mettez l'appareil sous tension en tournant le bouton sur la position "1". Il se trouve à côté de la prise de courant.

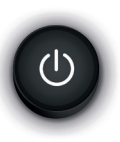

En mode paysage, à l'arrière, à droite, vous trouverez le bouton d'alimentation.

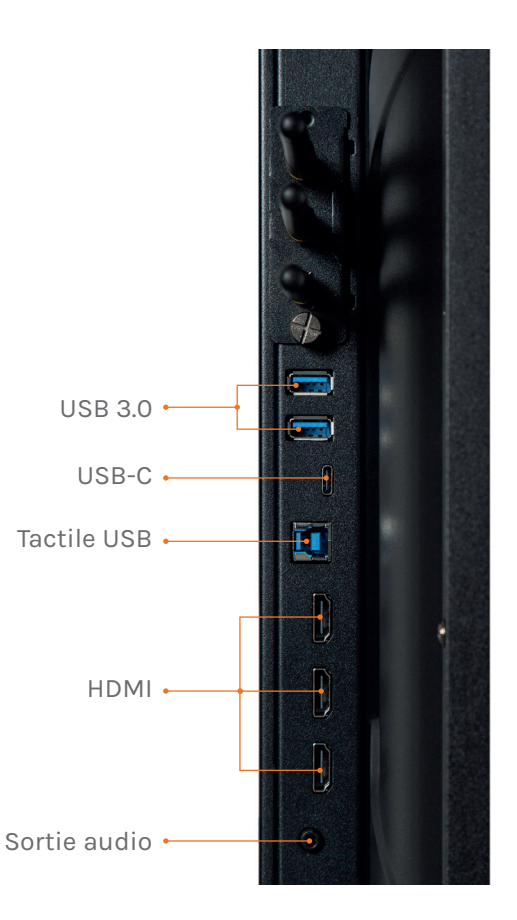

### Station de chargement.

La station de chargement du stylet est située au bas de l'écran lorsqu'elle est en orientation paysage, ou sur le côté droit en orientation portrait. Il suffit de mettre le stylo en place et il se met automatiquement en charge.

**Plus besoin de batteries** Le stylet est rechargeable, vous n'aurez donc plus à vous soucier de remplacer ses batteries.

Écriture souple et naturelle Le stylet passif est équipé d'une mine souple pour une écriture plus confortable.

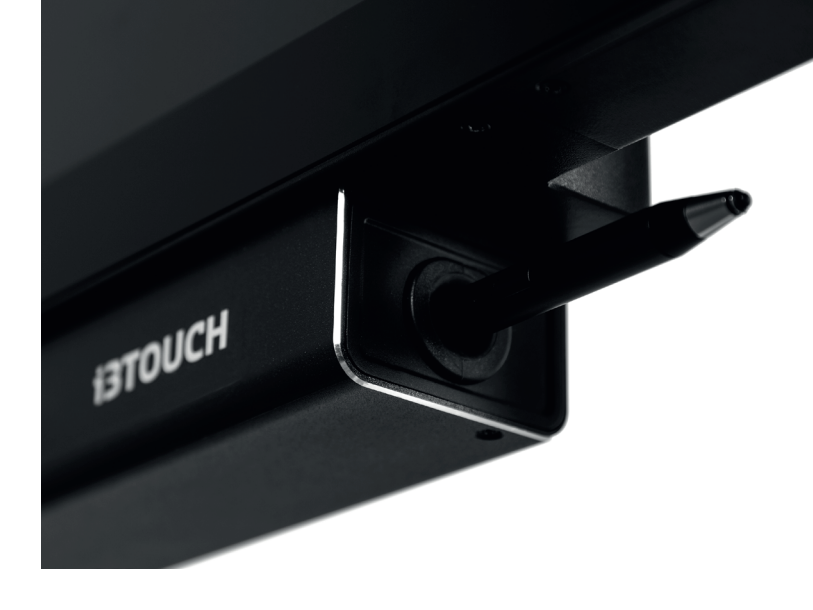

### USB HUB.

L' i3TOUCH PXr est équipé d'un câble USB-C qui permet à lui seul d'alimenter l'écran et de partager image, audio, et tactile. Connectez tous vos appareils, ils seront instantanément reconnus, tout comme votre ordinateur portable lorsqu'il est connecté via câble USB-C ou tactile USB.

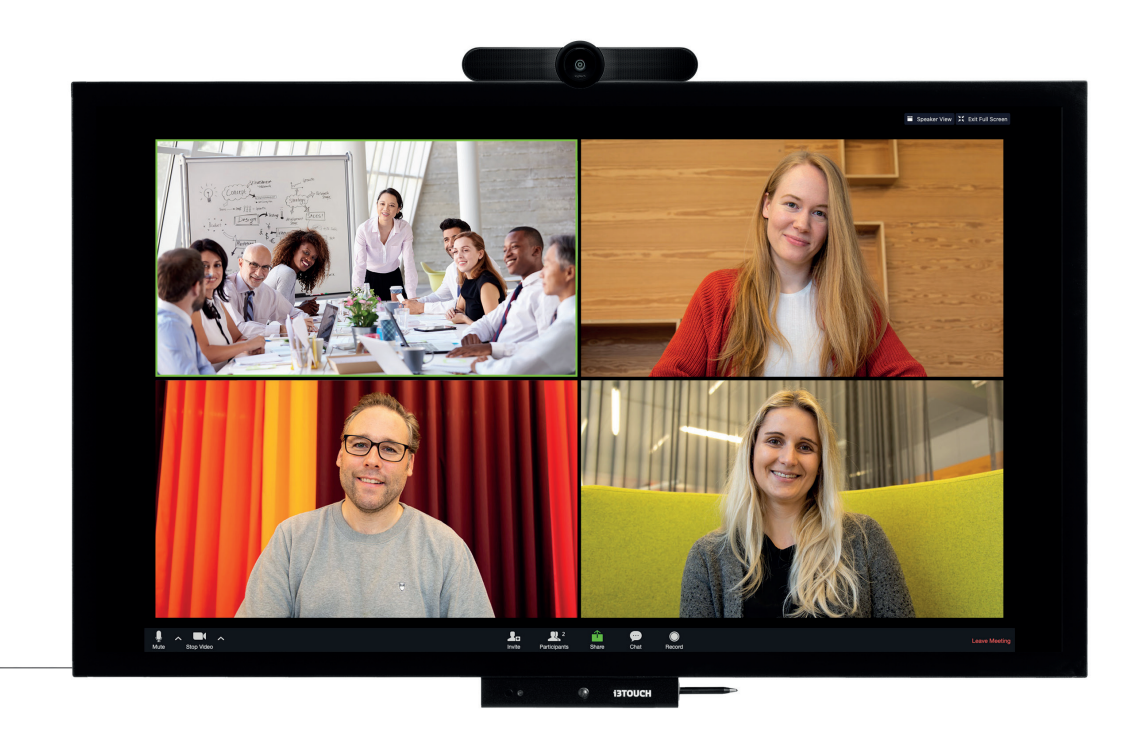

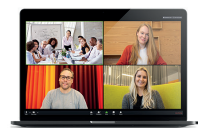

### Laissez-vous guider par le menu.

Utilisez vos applications préférées au cours de vos réunions.

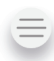

Cliquez sur le bouton latéral pour ouvrir le menu et ses différentes options :

- 1. Quitter le menu et revenir en arrière.
- 2. Naviguer sur l'écran d'accueil.
- 3. Démarrer l'application Tableau blanc.
- 4. Démarrer l'application Présentation.
- 5. Utiliser Annotate pour annoter tout ce qui s'affiche à l'écran.
- 6. Basculer d'une source d'entrée à une autre.
- 7. Ajuster le volume du son de l'écran.

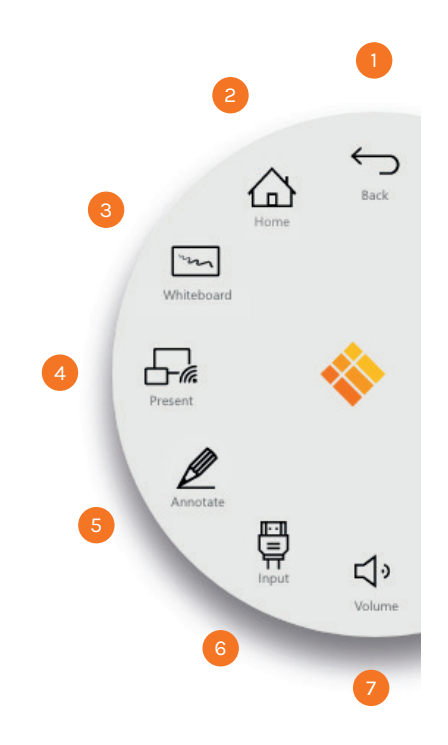

## BIZ, EDU ou Whiteboard Studio.

L'i3TOUCH PXr est disponible avec BIZ Studio, EDU Studio ou Studio Tableau Blanc, qui apporte facilité d'utilisation et simplicité à votre espace de travail. Vous pouvez activer la version de votre choix lors du premier démarrage, ou dans les Paramètres.

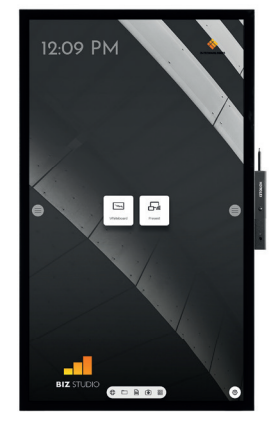

#### **BIZ STUDIO**

BIZ Studio offre un arrière-plan élégant et ajoute un **bouton de paramètres supplémentaires** sur votre écran d'accueil.

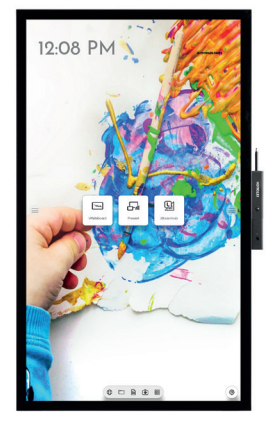

### EDU STUDIO

EDU Studio offre un arrière-plan coloré et dynamique et ajoute à votre écran d'accueil **un bouton d'accès à i3LEARNHUB**.

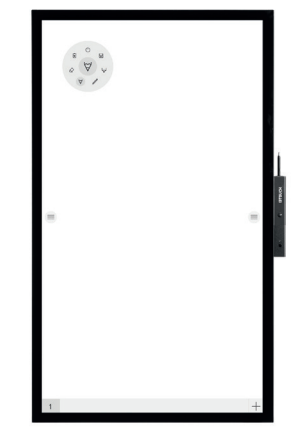

### STUDIO Tableau blanc

Si vous optez pour le tableau blanc STUDIO, l'application de **tableau blanc** s'ouvrira automatiquement au démarrage de l'écran pour une utilisation immédiate.

### 洒 Démarrer le tableau blanc.

Le bouton Tableau blanc ouvre le tableau blanc interactif qui facilitera vos réunions. Prenez des notes, dessinez, et partagez facilement les contenus créés avec tous les participants.

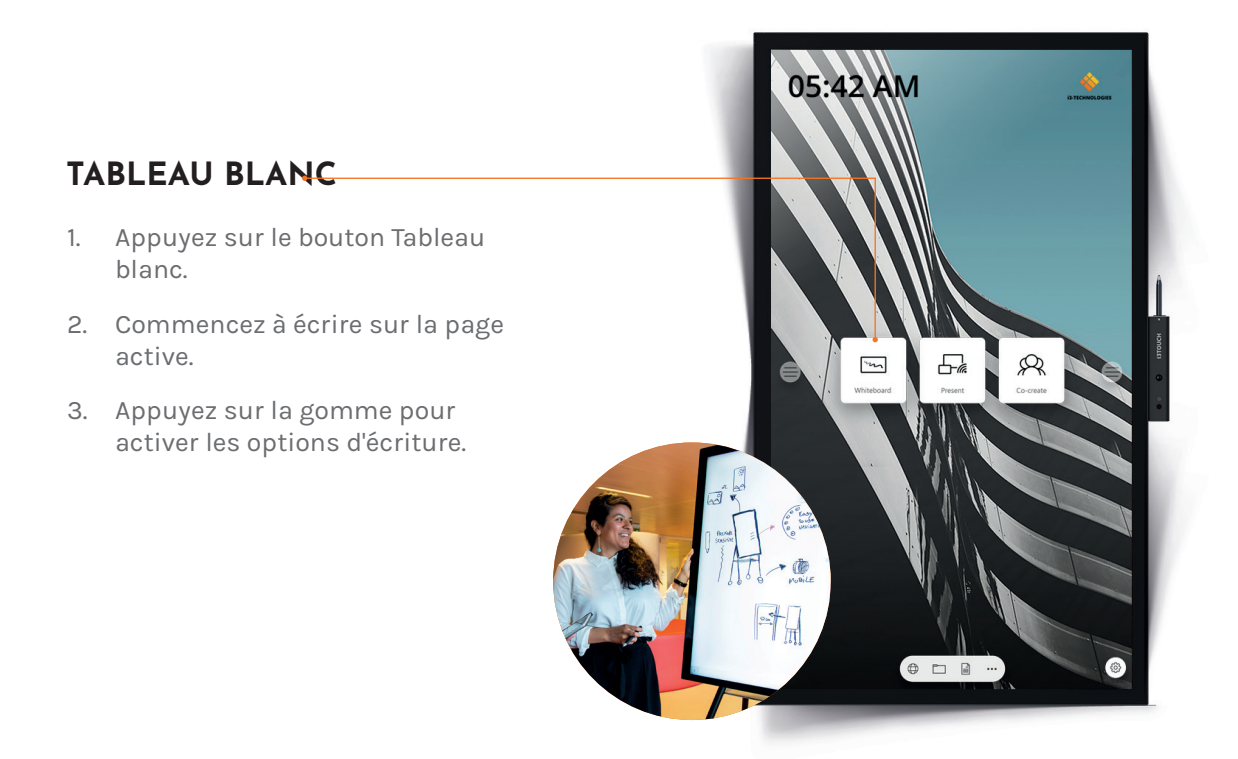

#### i3TOUCH PXr | DÉMARRER LE TABLEAU BLANC

### 

Les contenus des appareils connectés peuvent être diffusés à l'écran en un seul clic. Vous pouvez également basculer d'une source d'entrée à une autre en un seul clic.

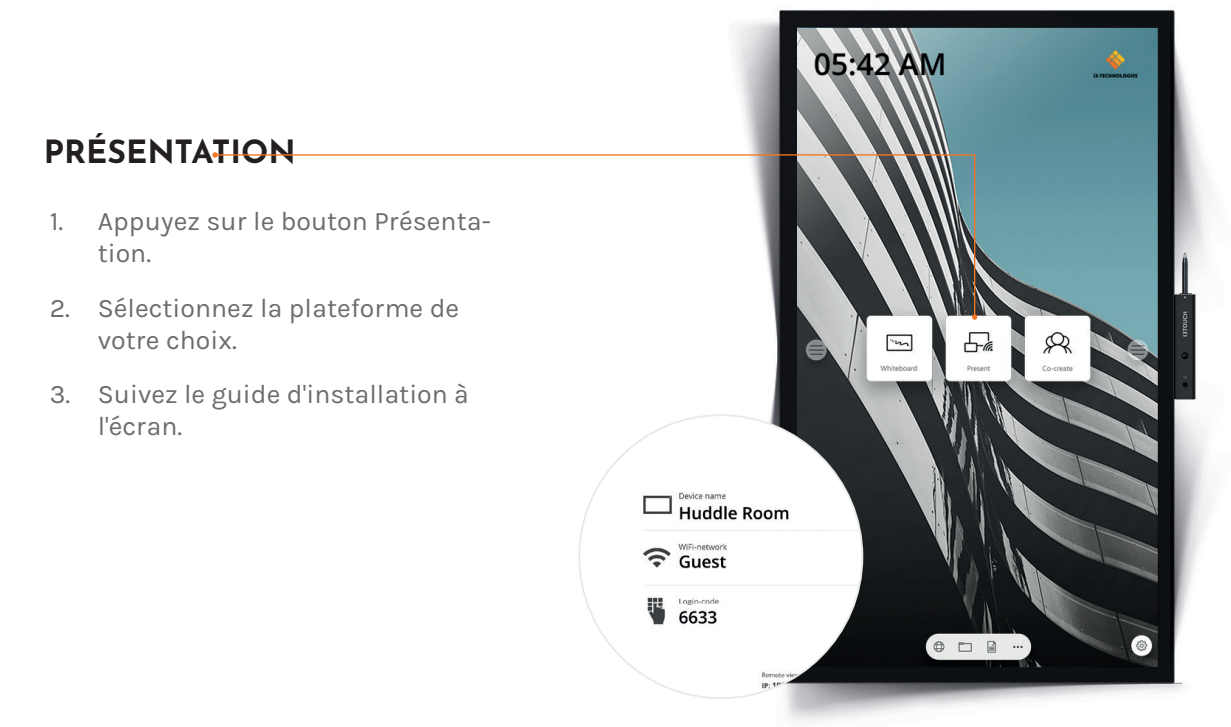

#### i3TOUCH PXr | DÉMARRER LA PRÉSENTATION

### **Garantie - Informations importantes**

Nos écrans i3TOUCH PXr bénéficient d'une garantie de 5 ans. Si vous avez acheté un écran pour une utilisation à but éducatif, cette garantie peut être prolongée.

### **EXTENSION DE GARANTIE POUR LES ÉTABLISSEMENTS SCOLAIRES**

Les établissements scolaires peuvent enregistrer leur produit pour prolonger sa garantie. Nous invitons les entreprises à se rapprocher de leur revendeur.

Veuillez enregistrer votre extension de garantie **dans un délai de 30 jours** après la réception du produit i3 via le formulaire suivant :

https://www.i3-technologies.com/fr/support/garantie/

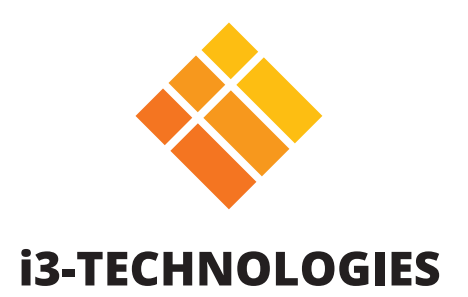